Optimum Design Course Fall 2016

# **Ansys Tutorial 4**

#### **Cantilever L Beam**

# **Overview**

#### • Goal

 To use the Sparse Grid Method to create a response surface where the gradients with respect to one input parameter is much greater than that with respect to another

#### Model Description

 The boundary conditions have been applied as shown here

#### Input parameters

- Beam length
- Beam thickness

#### **Output parameters**

- Total Deformation
- Safety Factor Minimum

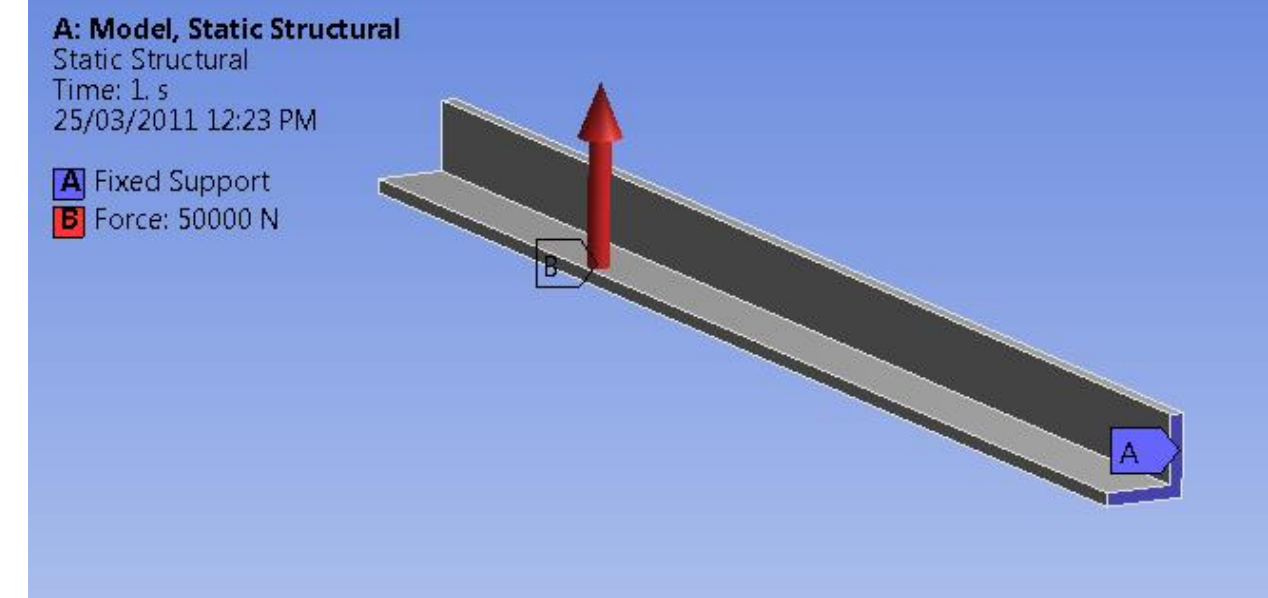

#### **Project Startup**

1. File > Open > Sparse Grid. wbpj

# **Geometry Parameterization in DesignModeler**

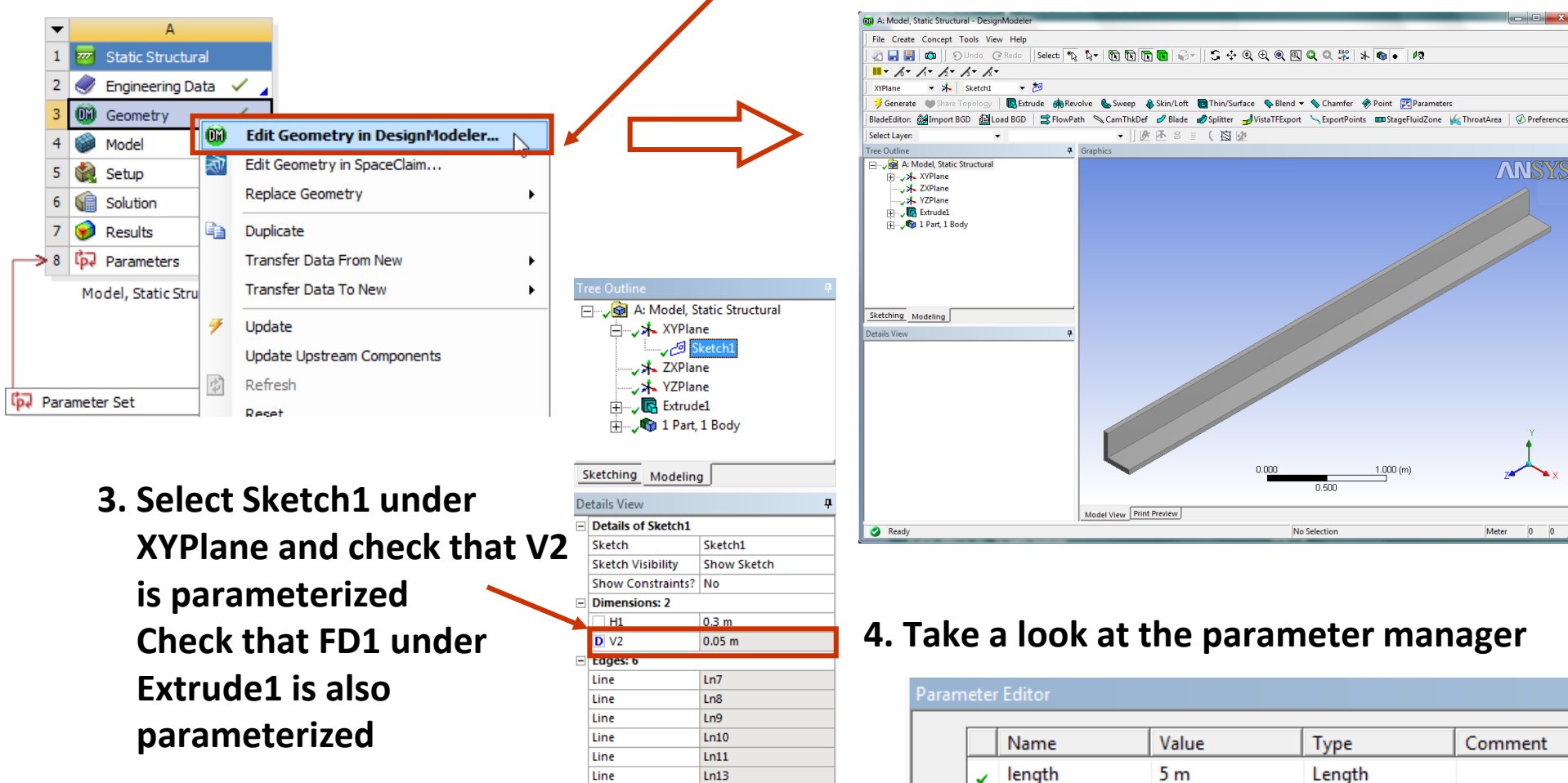

2. RMB on Geometry and click Edit Geometry in DesignModeler to launch DesignModeler

thickness

4

0.05 m

Length

# **Mechanical Parameterization**

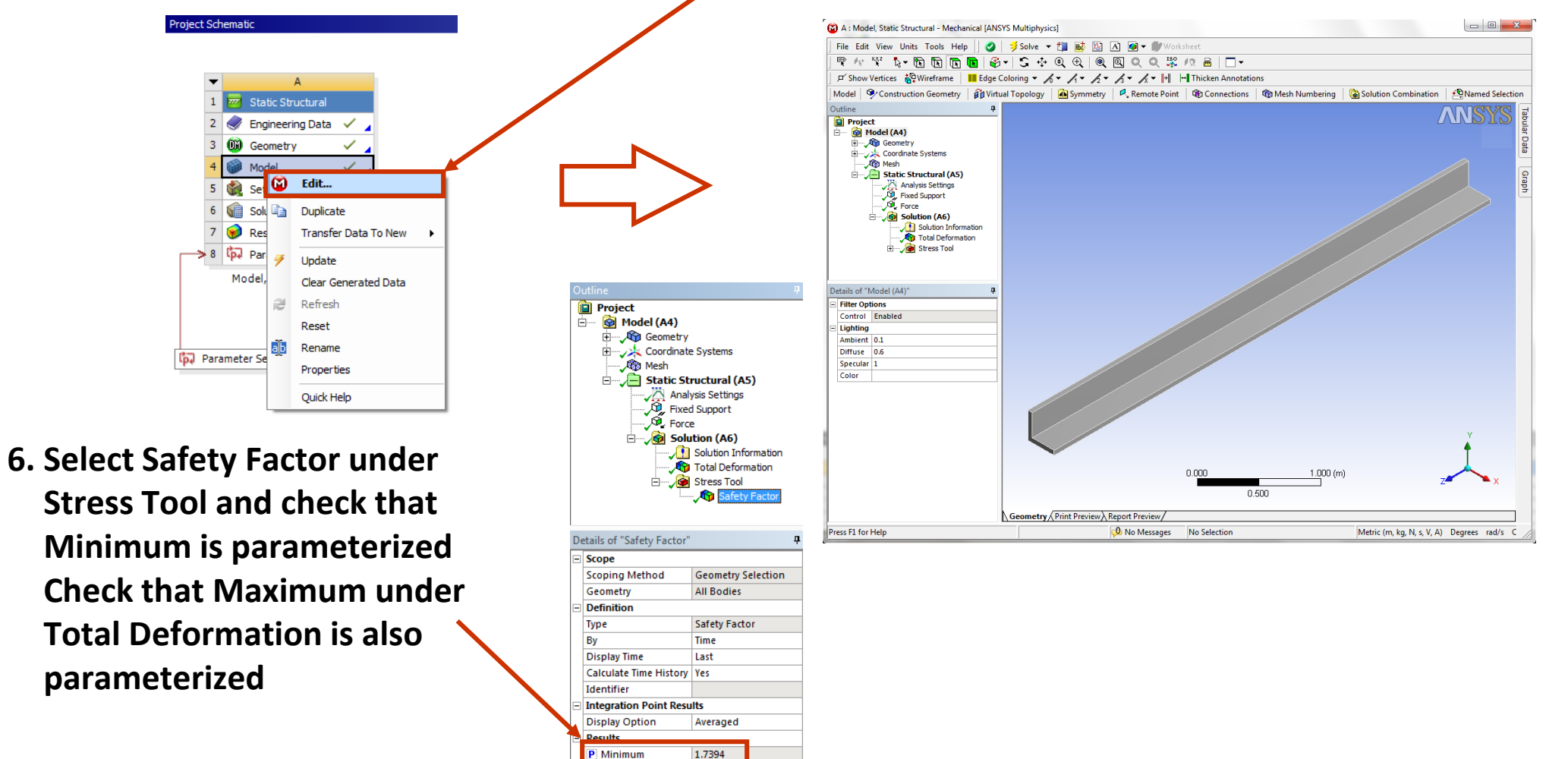

#### 5. RMB on Model and click Edit to launch the Mechanical Application

Information

5

#### **Response Surface**

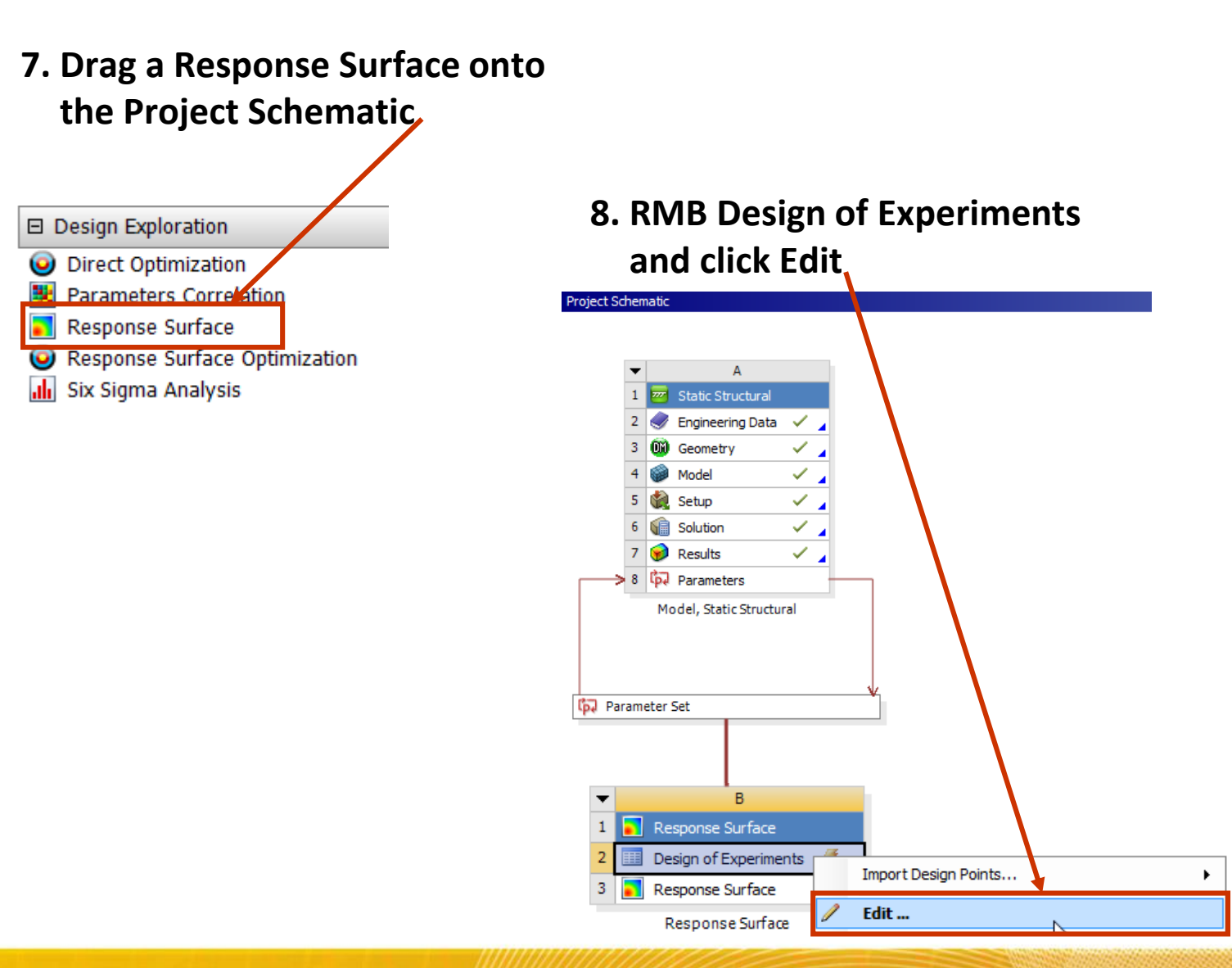

#### **Response Surface Setup**

9. Select Design of Experiments and set Design of Experiments Type to Sparse Grid Initialization

Properties

| Outline  | of Schematic B2: Design of Experiments |      |               | - <b></b>  | × |
|----------|----------------------------------------|------|---------------|------------|---|
| oddine   | A                                      |      | в             | С          | Î |
| 1        |                                        |      | Frabled       | Quick Help | 5 |
| 2        | 🗉 🥖 Design of Experiments              |      |               | 0          |   |
| 3        | Input Parameters                       |      |               |            |   |
| 4        | 🖃 🚾 Model, Static Structural (A1)      |      |               |            |   |
| 5        | 🗘 P3 - length                          |      | <b>v</b>      |            |   |
| 6        | 🗘 P4 - thickness                       |      | <b>v</b>      |            |   |
| 7        | Output Parameters                      |      |               |            |   |
| 8        | 🖃 🚾 Model, Static Structural (A1)      |      |               |            |   |
| 9        | P1 - Total Deformation<br>Maximum      |      |               |            |   |
| 10       | P2 - Safety Factor Minimum             |      |               |            |   |
| 11       | Charts                                 |      |               |            |   |
| Properti | es of Outline A2: Design of Experiment |      |               |            | × |
|          | А                                      |      | В             |            |   |
| 1        | Property                               |      | Valu          | Je         |   |
| 2        | Design Points                          |      |               | _          |   |
| 3        | Preserve Design Points After DX Run    |      |               | ]          |   |
| 4        | Failed Design Points Management        |      |               |            |   |
| 5        | Number of Retries                      | 0    |               |            |   |
| 6        | Design of Experiments                  |      |               |            |   |
| 7        | Design of Experiments Type             | Spar | se Grid Initi | ialization | - |

# 10. Set the DOE parameter ranges as shown

|                     | Outline o  | of Schema | tic B2: Desigr | n of Experiments             | ;          |                    |             | ⊸ ₽           | ×     |           |            |       |   |
|---------------------|------------|-----------|----------------|------------------------------|------------|--------------------|-------------|---------------|-------|-----------|------------|-------|---|
|                     |            |           |                | A                            |            |                    | в           | С             |       |           |            |       |   |
|                     | 1          |           |                |                              |            |                    | Enabled     | Quick Help    |       |           |            |       |   |
|                     | 2          | Ξ 🐔 Ι     | Design of Exp  | periments                    |            |                    |             | 0             |       |           |            |       |   |
|                     | 3          | 🖃 Ir      | nput Paramet   | ers                          |            |                    |             |               |       |           |            |       |   |
|                     | 4          |           | 🤓 Model,       | Static Structura             | l (A 1)    |                    |             |               | ]     |           |            |       |   |
|                     | 5          |           | ΰρ F           | 23 - length                  |            |                    | <b>V</b>    |               | ]     |           |            |       |   |
|                     | 6          |           | ΰρ F           | 94 - thickness               |            |                    | <b>V</b>    |               | ]     |           |            |       |   |
|                     | 7          | Ξ 0       | utput Param    | eters                        |            |                    |             |               |       |           |            |       |   |
|                     | 8          | =         | Model,         | Static Structura             | I (A1)     |                    |             |               |       |           |            |       |   |
|                     | 9          |           | P⊒ F           | 91 - Total Deforn<br>Maximum | natio      |                    |             |               |       |           |            |       |   |
|                     | 10         |           | P₹ F           | 2 - Safety Facto             | or Minimum |                    |             |               | 1     |           |            |       |   |
|                     | 11         | C         | harts          |                              |            |                    |             |               |       |           |            |       |   |
| of Outline A6: P4 · | - thicknes | s         |                |                              | Properte   | s of O             | utline : P3 | - length      |       |           |            | · 구 가 | × |
|                     | 4          |           |                | в                            |            |                    |             | Α             |       |           | В          |       |   |
| Prop                | ertv       |           |                | Value                        | 1          | $\mathbf{\Lambda}$ | P           | roperty       |       |           | Value      |       |   |
| General             |            |           |                |                              | 2          | = G                | General     |               |       |           |            |       |   |
| Component           | ID         |           | Design of E    | xperiment                    | 3          |                    | Compone     | ent ID        |       | Design of | Experiment |       |   |
| Directory Na        | me         |           | RSR            |                              | 4          |                    | Directory   | Name          |       | RSR       |            |       |   |
| Units               |            |           |                |                              | 5          |                    | Inits       |               |       |           |            |       |   |
| Type                |            |           | Design Varia   | ahla                         | 6          |                    | Tipe        |               |       | Design Va | riable     |       |   |
| Classification      |            |           | Continuous     | abic                         | 7          |                    | Classifica  | ition         |       | Continuou | IS         |       | - |
| Notes               |            |           | Continuous     |                              | 8          | = N                | lotes       |               |       |           |            |       |   |
| Notes               |            |           |                |                              | 9          |                    | Notes       |               |       |           |            |       |   |
| Values              |            |           |                |                              | 10         | = V                | 'alues 🔰    |               |       |           |            |       |   |
| Values              |            |           | 0.04           |                              | 11         |                    | Lower Bo    | ound          |       | 2         |            |       | ٦ |
| Lower Bound         | u<br>      |           | 0.04           |                              | 12         |                    | Upper Bo    | ound          | ľ     | 10        |            |       |   |
| Upper Bound         | u<br>      | /         | 0.06           |                              | 13         |                    | Use Maria   | afactarable V | alaco |           |            |       |   |
| Use Manufa          | cturable   | values    |                |                              |            |                    |             |               |       |           |            |       | _ |

## **DOE Update**

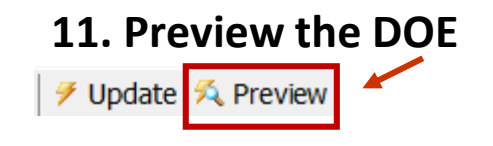

| Table of | Table of Schematic B2: Design of Experiments |               |                  |                                          |                             |  |  |  |  |
|----------|----------------------------------------------|---------------|------------------|------------------------------------------|-----------------------------|--|--|--|--|
|          | A                                            | В             | с                | D                                        | E                           |  |  |  |  |
| 1        | Name 🗎                                       | P3 - length 💌 | P4 - thickness 💌 | P1 - Total<br>Deformation<br>Maximum (m) | P2 - Safety Factor  Minimum |  |  |  |  |
| 2        | 1                                            | 6             | 0.05             | 9                                        | 9                           |  |  |  |  |
| 3        | 2                                            | 2             | 0.05             | 4                                        | 9                           |  |  |  |  |
| 4        | 3                                            | 10            | 0.05             | 1                                        | 7                           |  |  |  |  |
| 5        | 4                                            | 6             | 0.04             | 1                                        | 7                           |  |  |  |  |
| 6        | 5                                            | 6             | 0.06             | 1                                        | 7                           |  |  |  |  |

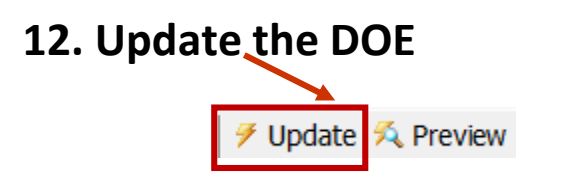

| Table of | Table of Schematic B2: Design of Experiments (Sparse Grid Initialization) |               |                  |                                      |                              |  |  |  |
|----------|---------------------------------------------------------------------------|---------------|------------------|--------------------------------------|------------------------------|--|--|--|
|          | Α                                                                         | В             | с                | D                                    | E                            |  |  |  |
| 1        | Name 💄                                                                    | P3 - length 💌 | P4 - thickness 💌 | P1 - Total Deformation Maximum (m) 💌 | P2 - Safety Factor Minimum 💌 |  |  |  |
| 2        | 1                                                                         | 6             | 0.05             | 0.055189                             | 1.4793                       |  |  |  |
| 3        | 2                                                                         | 2             | 0.05             | 0.0027861                            | 3.5002                       |  |  |  |
| 4        | 3                                                                         | 10            | 0.05             | 0.24717                              | 0.86594                      |  |  |  |
| 5        | 4                                                                         | 6             | 0.04             | 0.05864                              | 1.4125                       |  |  |  |
| 6        | 5                                                                         | 6             | 0.06             | 0.052239                             | 1.5042                       |  |  |  |

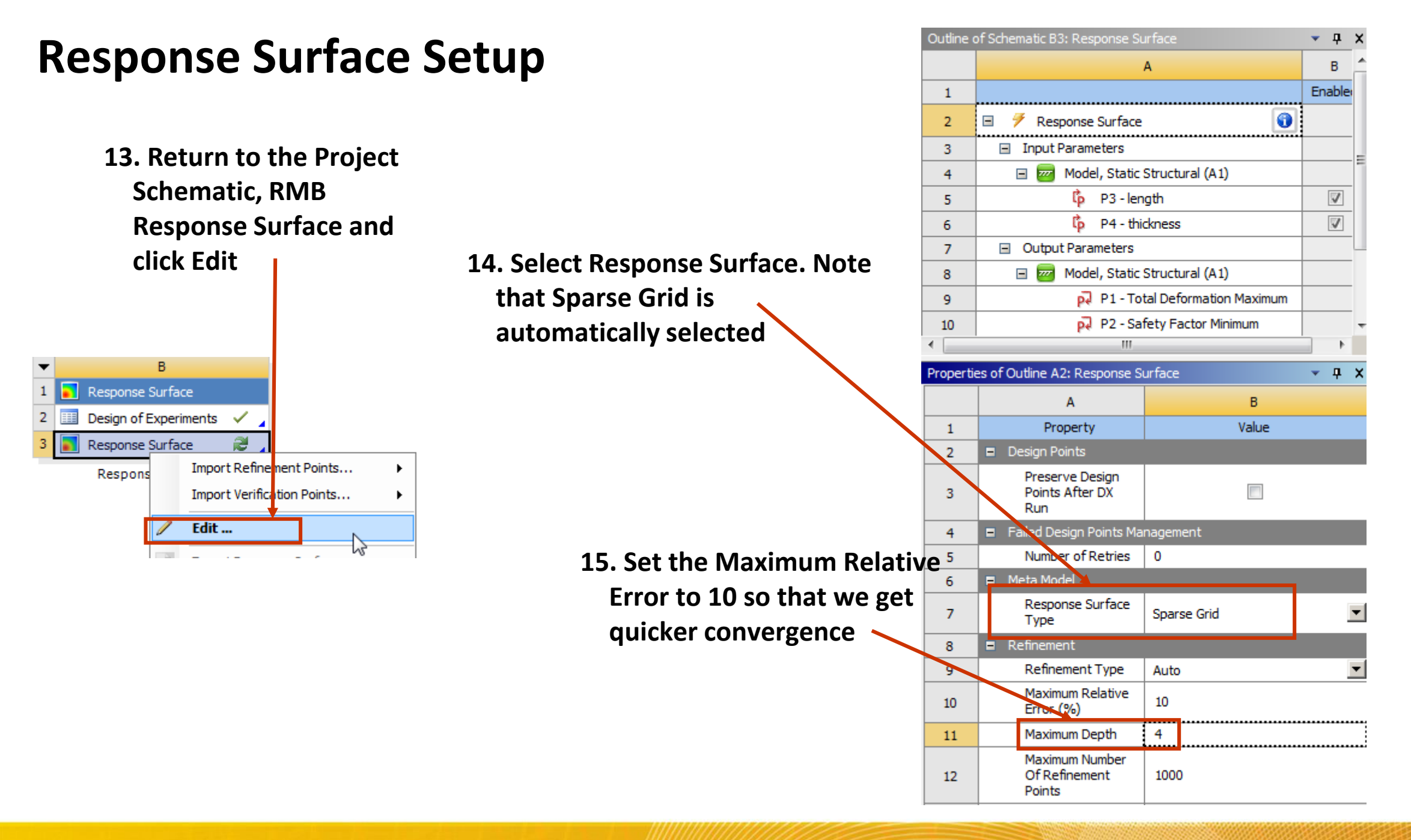

# **Response Surface Update**

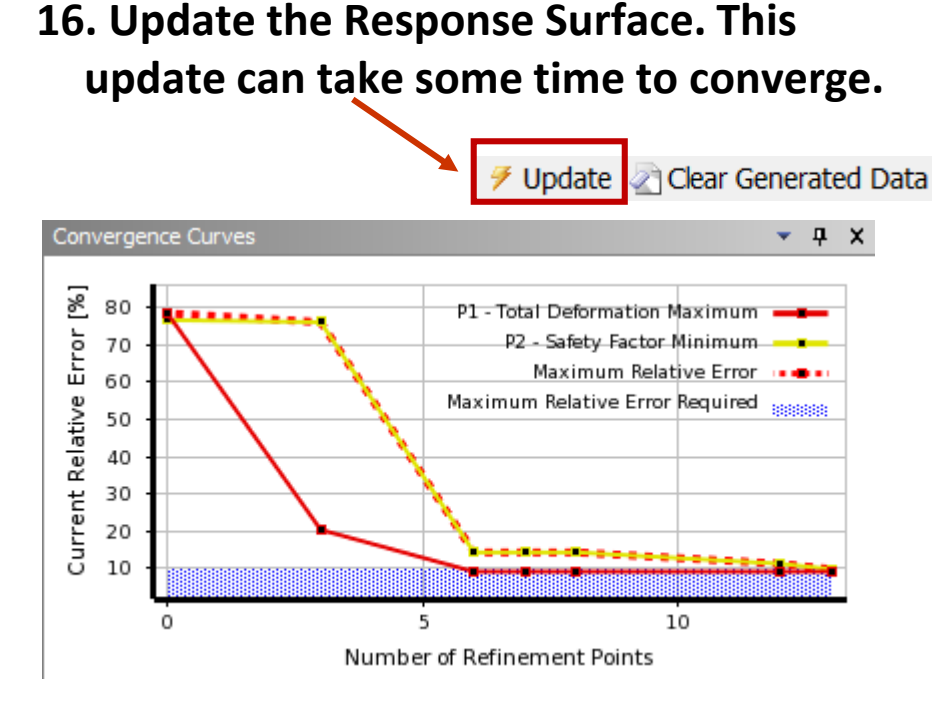

Here we can see the convergence of the response surface for each parameter. We can get more accurate response surfaces by decreasing the Maximum Relative Error, but more Design Points will need to be run to do so

| Table of | Schematic B3: Response | e Surfao |             |                |                                      |                            |
|----------|------------------------|----------|-------------|----------------|--------------------------------------|----------------------------|
|          | А                      |          | В           | С              | D                                    | E                          |
| 1        | Name                   |          | P3 - length | P4 - thickness | P1 - Total Deformation Maximum (m) 💌 | P2 - Safety Factor Minimum |
| 2        | Refinement Points      |          |             |                |                                      |                            |
| 3        | 1                      |          | 8           | 0.05           | 0.12776                              | 1.0864                     |
| 4        | 2                      |          | 10          | 0.04           | 0.26044                              | 0.8468                     |
| 5        | 3                      |          | 10          | 0.06           | 0.2362                               | 0.88672                    |
| 6        | 4                      |          | 4           | 0.05           | 0.017297                             | 2.0598                     |
| 7        | 5                      |          | 2           | 0.04           | 0.0031667                            | 3.1398                     |
| 8        | 6                      |          | 2           | 0.06           | 0.0024736                            | 3.8632                     |
| 9        | 7                      |          | 6           | 0.045          | 0.056845                             | 1.4493                     |
| 10       | 8                      |          | 6           | 0.055          | 0.053653                             | 1.492                      |
| 11       | 9                      |          | 3           | 0.05           | 0.0078503                            | 2.5828                     |
| 12       | 10                     | DP 0     | 5           | 0.05           | 0.032587                             | 1.7394                     |
| 13       | 11                     |          | 4           | 0.04           | 0.018626                             | 1.921                      |
| 14       | 12                     |          | 4           | 0.06           | 0.016173                             | 2.1919                     |
| 15       | 13                     |          | 2           | 0.055          | 0.0026192                            | 3.687                      |
| 16       | Response Points        |          |             |                |                                      |                            |
| 17       | Response Point         |          | 6           | 0.05           | 0.055189                             | 1.4793                     |
| *        | New Response F         | Point    |             |                |                                      |                            |
| 19       | Verification Points    |          |             |                |                                      |                            |
| *        | New Verification       | Point    |             |                |                                      |                            |

Here we can see all of the Refinement Points that were automatically generated by the Sparse Grid method in order to generate the Response Surface. Notice that there are 9 different values of length whereas there are only 5 different values of thickness

## **Response Surface Results**

#### **17. Select Response to start** plotting Response Surfaces

| Outline | e of Schematic B3: Response Surface |           |              |
|---------|-------------------------------------|-----------|--------------|
|         | А                                   |           | В            |
| 1       |                                     |           | Enabled      |
| 2       | 🗉 🗸 Response Surface                |           |              |
| 3       | Input Parameters                    |           |              |
| 4       | 🗉 🚾 Model, Static Structural (A     | 1)        |              |
| 5       | 🗘 P3 - length                       |           | $\checkmark$ |
| 6       | p4 - thickness 🖗                    |           | $\checkmark$ |
| 7       | Output Parameters                   |           |              |
| 8       | 🗉 🚾 Model, Static Structural (A     | 1)        |              |
| 9       | P1 - Total Deformatio               | r Maximum |              |
| 10      | 闷 P2 - Safety Factor Mir            | imum      |              |
| 11      | 🗸 🙇 Min-Max Search                  |           | <b>V</b>     |
| 12      | Metrics                             |           |              |
| 13      | Convergence Curves                  |           |              |
| 14      | 🗸 🛃 Goodness Of Fit                 |           |              |
| 15      | Response Points                     |           |              |
| 16      | 🗉 🧹 Response Point 🕨                |           |              |
| 17      | ✓ <b>▼</b> Response                 |           |              |
| 18      | 🗸 💶 Local Sensitivity               |           |              |
| 19      | Local Sensitivity Curv              | es        |              |
| 20      | 🗸 🛞 Spider                          |           |              |

#### 18. Change the Response Chart Type to 3D

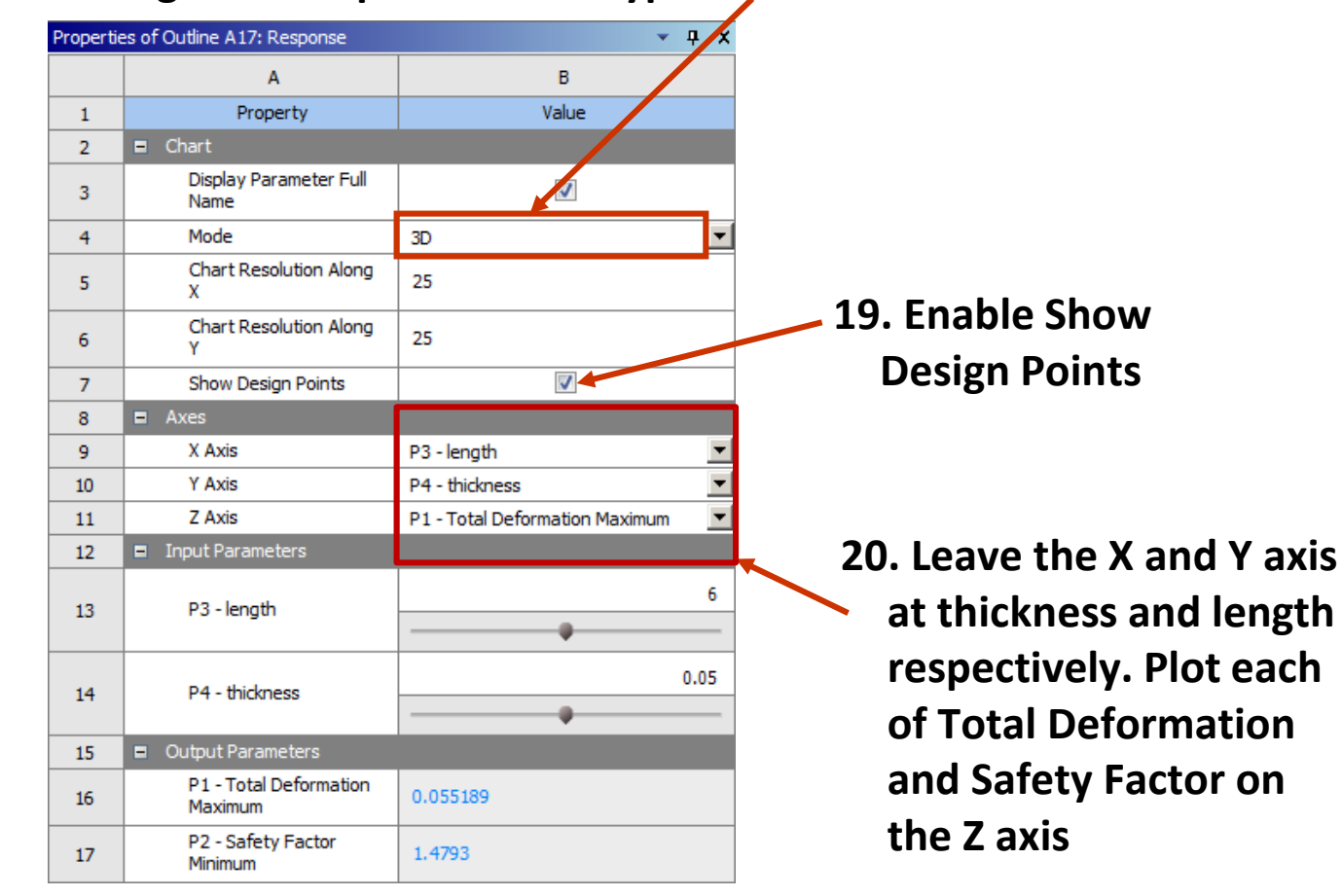

## **Response Surface Results**

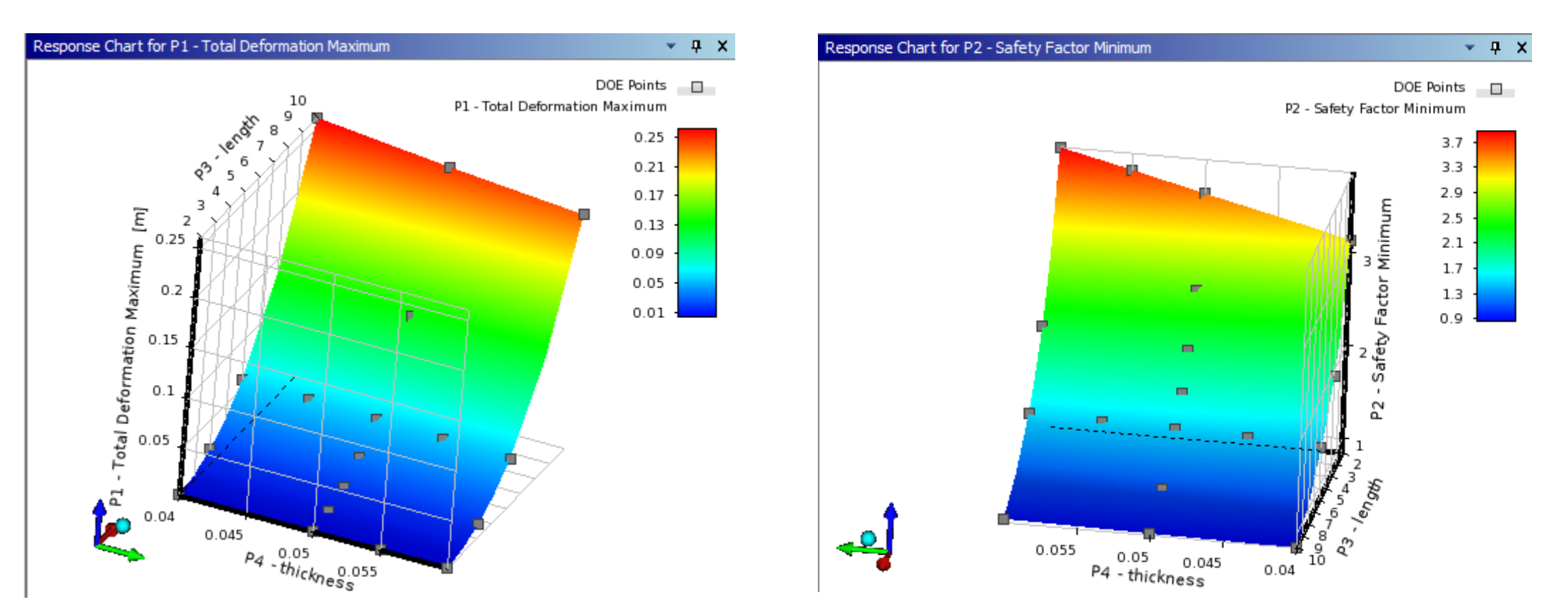

From the Response Surfaces, it is apparent that the gradient with respect to length is much larger than that with respect to thickness. To better resolve this gradient, the Sparse Grid method inserted more design points across the range of length values (9) than it did for thickness (5)

#### **Response Surface Results**

21. Select Local Sensitivity

| Outline | e of Schematic B3: Response Surface |          |
|---------|-------------------------------------|----------|
|         | A                                   | В        |
| 1       |                                     | Enabled  |
| 2       | 🗉 🗸 Response Surface                |          |
| 3       | Input Parameters                    |          |
| 4       | 🗉 🚾 Model, Static Structural (A1)   |          |
| 5       | 🗘 P3 - length                       | V        |
| 6       | 🗘 P4 - thickness                    | V        |
| 7       | Output Parameters                   |          |
| 8       | 🗉 🚾 Model, Static Structural (A1)   |          |
| 9       | P1 - Total Deformation Max mum      |          |
| 10      | P2 - Safety Factor Minimum          |          |
| 11      | ✓ 🖉 Min-Max Search                  | <b>V</b> |
| 12      | Metrics                             |          |
| 13      | ✓ 📐 Convergence Curves              |          |
| 14      | ✓ 🔏 Goodness Of Fit                 |          |
| 15      | Response Points                     |          |
| 16      | 🗏 🗸 Response Point                  |          |
| 17      | Response                            |          |
| 18      | 🗸 🛃 Local Sensitivity               |          |
| 19      | ✓ 🔀 Local Sensitivity Curves        |          |
| 20      | √⊛ Spider                           |          |

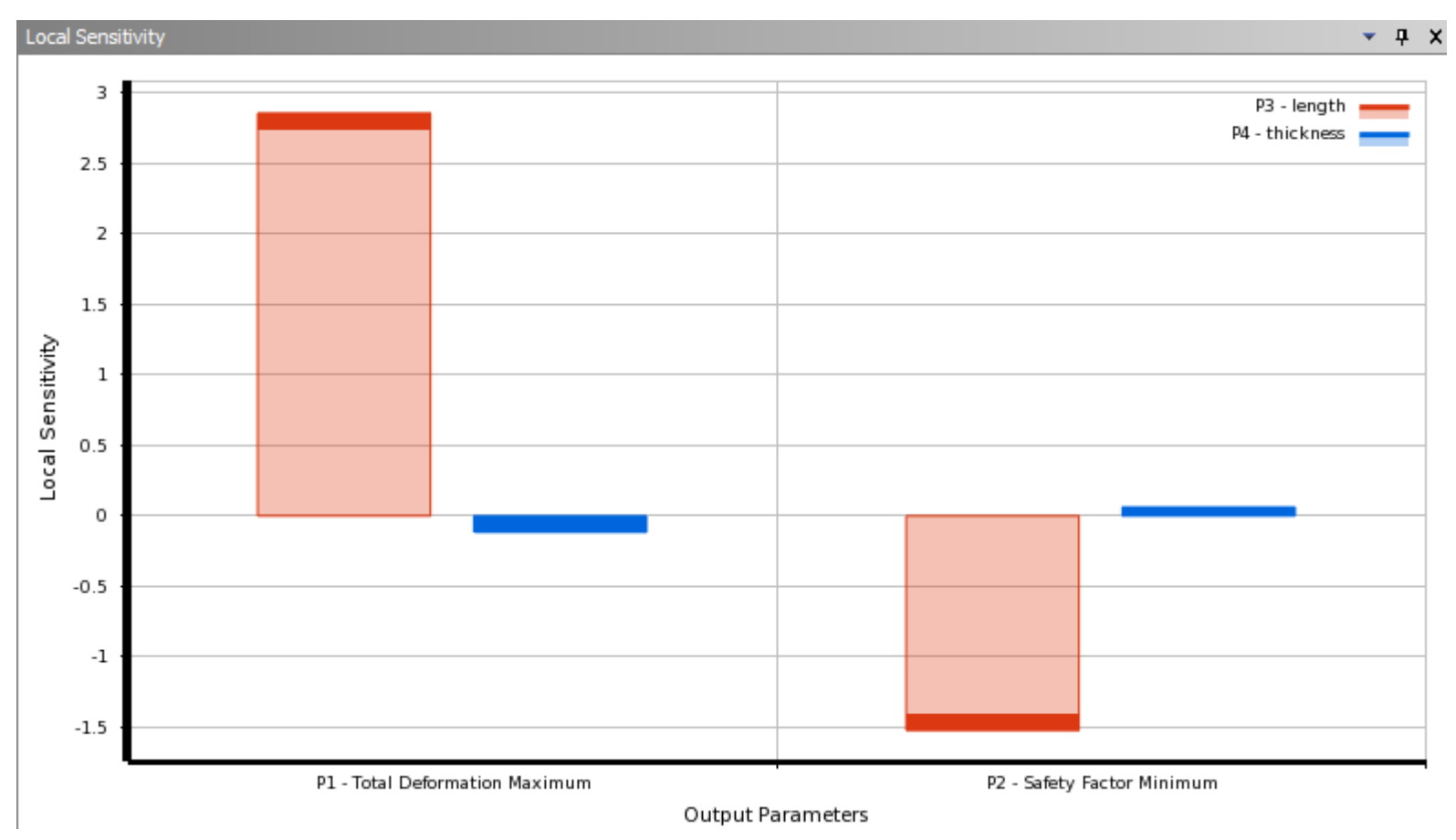

This plot shows how large of an impact each input parameter has on each output parameter at the current response point. It can be seen that length has a larger impact on both Total Deformation and Safety Factor at the center of our response surface